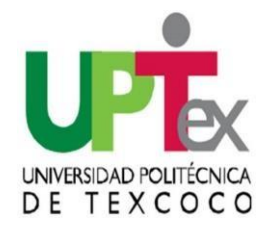

## 1. Entra en la página SIIGEM: <u>https://sfpya.edomexico.gob.mx/recaudacion/index.jsp</u>

## 2.Da clic en ORGANISMOS AUXILIARES

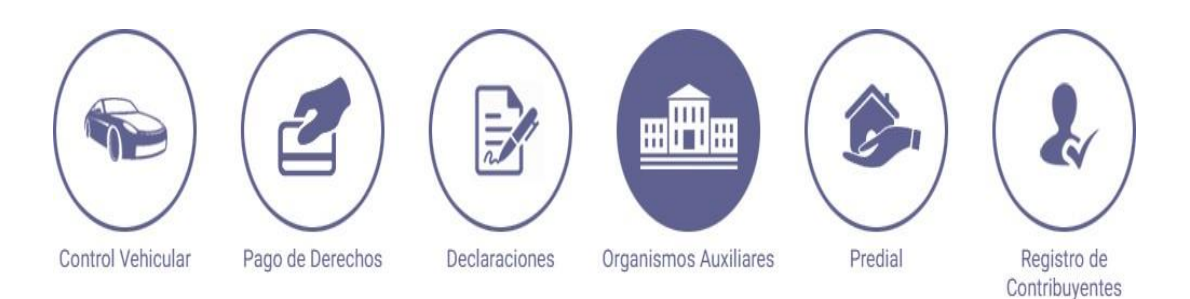

## 3. Aparecerá la siguiente pantalla, selecciona UNIVERSIDAD POLITÉCNICA DE TEXCOCO

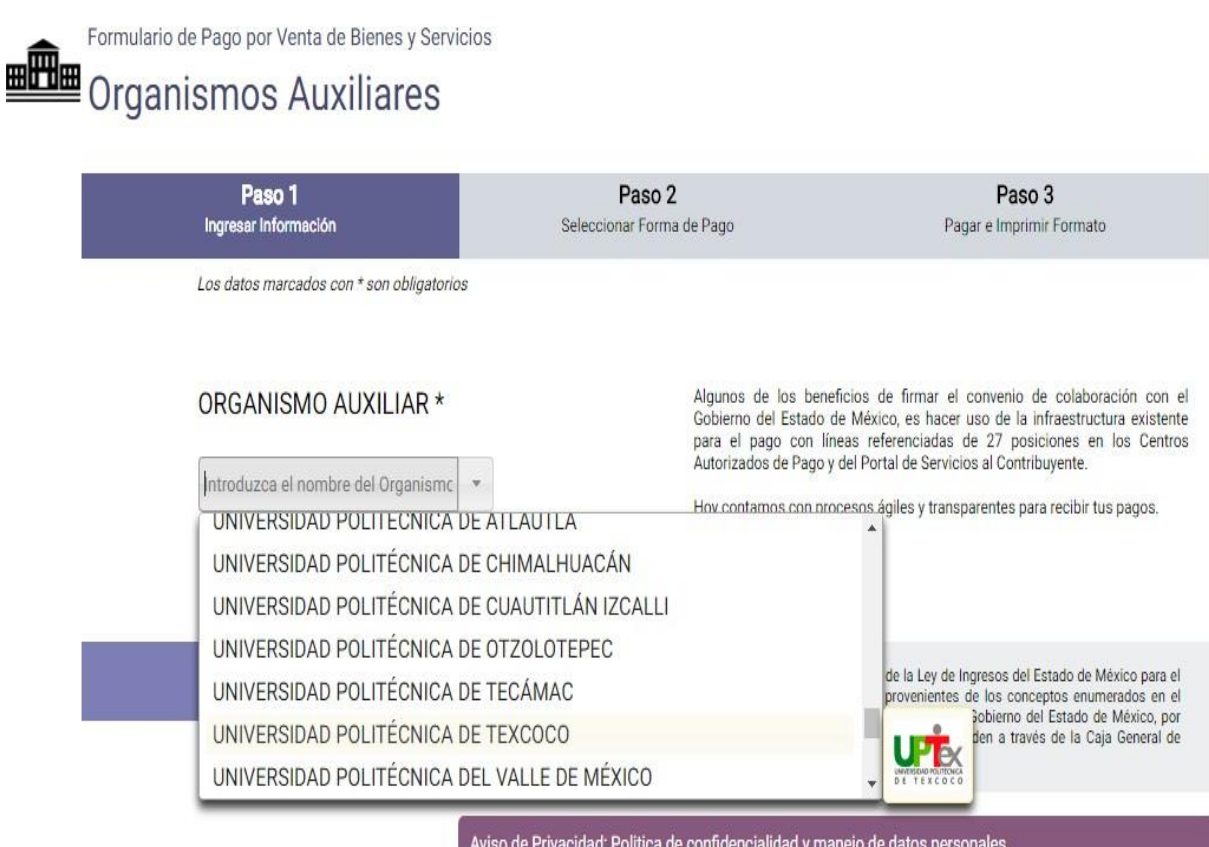

Aviso de Privacidad: Política de confidencialidad y manejo de datos personales. Encuesta de Satisfacción. 4.Se abrirá un formulario, llena con tus datos personales.

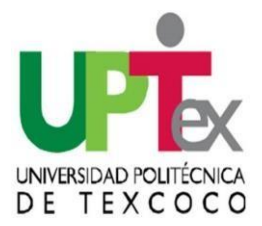

|                                             | Organismo<br>Auxiliar | UNIVERSIDAD POLITÉCNICA DE TEXC | 0000            |                   |                            |                              |                       |              |
|---------------------------------------------|-----------------------|---------------------------------|-----------------|-------------------|----------------------------|------------------------------|-----------------------|--------------|
|                                             | Oficina *             | UNIVERSIDAD POLITÉCNICA DE TEXO | 0000            |                   |                            |                              |                       |              |
|                                             | Datos<br>Personales   | F0LI0*                          | RFC*            | 1. ES E<br>REALIZ | L NÚMERC<br>ZASTE TU F     | ) QUE SE TE A<br>REGISTRO EN | SIGNÓ CI              | UANDO        |
|                                             |                       | APELLIDO PATERNO                | APELLIDOMATERNO |                   |                            | DE SERVICIO                  | )S ESCOL              | ARES         |
|                                             |                       | DENOMINACIÓN O RAZÓN SOCIAL     |                 | 3.<br>p           | - En caso<br>odrás colo    | de no conta<br>ocar los 10 p | ır con RF<br>primeros | ÷C           |
|                                             | Domicilio             | CALLE                           | NO. EXTERIOR    | dí                | gitos de t<br>NO. INTERIOR | u CURP.                      |                       |              |
|                                             |                       | COLONIA                         | LOCALIDAD       |                   | MUNICIPIO                  |                              |                       |              |
|                                             |                       | ESTADO                          | CÓDIGO POSTAL   |                   |                            |                              |                       |              |
| 2SELECCIO<br>TIPO<br>CORRESPON<br>AL PAGO A | NAR EL                | OBSERVACIONES                   |                 |                   |                            |                              | 5<br>CAI              | EN<br>NTIDAD |
| GENERAR                                     | Servicios             | TIPO                            |                 |                   |                            |                              | / ESC                 | RIBIR: 1     |
|                                             |                       | INSCRIPCION                     | v               |                   | TARIFA                     | CANTIDAD                     |                       |              |
|                                             | 1                     | CONCEPTO<br>Inscripción         | v               |                   | AG                         | REGAR                        |                       |              |
| 4SELECCIOI<br>CONCEPTO A<br>EJEMPLO:        | NAR EL<br>PAGAR:      | DESCRIPC                        | ión             | CANTIDAD          | PRECIO<br>UNITARIO (\$)    | IMPORTE (\$)                 |                       |              |
| PREINSCRIPC                                 | IÓN                   | 976696 Inscripción              |                 | 1                 |                            | TATAL                        | Û                     |              |
|                                             |                       |                                 |                 |                   |                            | TUTAL.                       |                       |              |
|                                             | Opciones              | Siguiente                       |                 |                   | Cance                      | lar                          |                       |              |

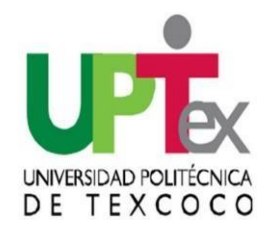

6. Da Click en AGREGAR y SIGUIENTE. Tu línea de captura se generará para el concepto de Preinscripción

| Servicios       | TIPO<br>INSCRIPCION<br>CONCEPTO<br>Selecciona |          |                         |              |   |
|-----------------|-----------------------------------------------|----------|-------------------------|--------------|---|
|                 | DESCRIPCIÓN                                   | CANTIDAD | PRECIO<br>UNITARIO (\$) | IMPORTE (\$) | â |
|                 |                                               |          |                         | TOTAL:       |   |
| <b>Opciones</b> | Siguiente                                     |          | Canc                    | elar         |   |

7. El sistema genera una línea de Captura la cual puede pagar en las instituciones que indica la misma. FAVOR DE REVISAR BIEN QUE SE GENERE LA LINEA DE CAPTURA POR EL CONCEPTO QUE SOLICITASTE.

| Centro de<br>Mensajes | Para realizar el pago, debe imprimir su formato (FUP) en el apar<br><u>** Aviso de Privacidad **</u><br>Asistencia al Contribuyente del Gobierno del Estado de México v<br>50 Por correo electrónico: <u>asismex@edomex.gob.mx</u> Para ases | tado de Pago en Ventanilla<br>ía telefónica. En el Valle de Toluca 2-26-17-51 y el resto del Estado 01800-715-43-<br>ría personalizada puede acudir al <u>Centro de Servicios Fiscales</u> de su preferencia. |                   |
|-----------------------|----------------------------------------------------------------------------------------------------|----------------------------------------------------------------------------------------------------|-------------------|
| Pago en<br>ventanilla | Importante: Imprima su formato para tener el soporte documen                                                                                                    | tal completo del pago que realiza.<br>LINEADE C                                                                                                    | /IA SU<br>CAPTURA |
| Pago en línea         | CUENTAHABIENTES PORTAL BANCOS<br>Santander Inbursa<br>Citibanamex HSBC<br>BBVA Bancomer Banorte                                                                                                    |                                                                                                    |                   |
|                       | Pagos en Línea Requisitos Pago en Línea Q Centros Autorizados de Pago                                                                                                    | Ser cliente de banca electrónica.<br>Contar con dispositivo electrónico de autenticación o<br>tarjeta de claves de acceso, mismos que cada<br>institución Bancaria proporciona.                               |                   |

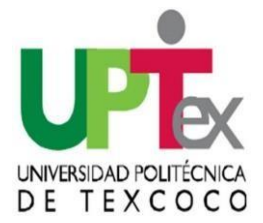

8. Subir en formato PDF totalmente visible Tu Formato Único de Pago y Ticket de Pago a la página correspondiente.

| GOBIERNO DE                                                          | EL<br>MÉXICO                                                      |                                                                                                    |                           |                           |  |  |
|----------------------------------------------------------------------|-------------------------------------------------------------------|----------------------------------------------------------------------------------------------------|---------------------------|---------------------------|--|--|
| SECRETARÍA DE FIN                                                    | ANZAS                                                             | FORMATO                                                                                                    | FORMATO UNIVERSAL DE PAGO |                           |  |  |
|                                                                      |                                                                   | Formato GRATUITO<br>Fecha de emisión: 30 de Enero de 2018<br>Fecha limite de pago: 31 de Diciembre de 2018 |                           |                           |  |  |
| LÍNEA DE CAPTURA PARA F<br>207000 000011 6012<br>POR FAVOR CAPTURI   | AGO EN VENTANILLA<br>19 437196 287<br>E SIN E SPACIOS             |                                                                                                    |                           |                           |  |  |
|                                                                      |                                                                   | Total a pagar:                                                                                             |                           |                           |  |  |
| -                                                                    | DATOS DEL CON                                                     | TRIBUYENTE                                                                                                 |                           |                           |  |  |
| RFC                                                                  | CI                                                                | URP                                                                                                    |                           |                           |  |  |
| NOMBRE, DENOMINACIÓN O RA                                            | ZÓN SOCIAL                                                        |                                                                                                    |                           |                           |  |  |
|                                                                      | DATOS DE LA CO                                                    | ONTRIBUCIÓN                                                                                                |                           | 5                         |  |  |
| CLAVE                                                                | CONCEPTO                                                          | CANTIDAD                                                                                                   | TARIFA O TASA             | SUBTOTAL                  |  |  |
|                                                                      |                                                                   | ŗ                                                                                                    | TOTAL A<br>PAGAR EN UNA S | PAGAR:<br>SOLA EXHIBICIÓN |  |  |
| ESTE DOCUMENTO NO ES COMPROBAN<br>INSTITUCIÓN DE CRÉDITO O ESTABLECI | ITE DE PAGO, SÓLO ES VÁLIDO CON<br>IMIENTOS MERCANTILES AUTORIZAD | LA CERTIFICACIÓN O COMPRO<br>DOS.                                                                          | OBANTE DE PAGO EM         | ITIDO POR LA              |  |  |
| PA                                                                   | AGO EN VENTANILLA DE LAS SIGUIEN                                  | BANCO DEL BA 10 453                                                                                        | ADAS                      | YE 31681                  |  |  |
| AFIRME TRN0827                                                       | BANKUAZIELA                                                       |                                                                                                    | DAILYN ET                 |                           |  |  |

RECUERDA QUE EL SISTEMA NO PERMITE HACER DEVOLUCIONES POR LO QUE TE RECOMENDAMOS REVISAR BIEN LOS CONCEPTOS QUE SE VAN A PAGAR